- 1. Internet Explorer を起動し、
  - 「ファイル」メニュー →「インポートおよびエクスポート」

| 🚰 Google - Microsoft Internet Explorer |        |                  |           |  |
|----------------------------------------|--------|------------------|-----------|--|
| ファイル(E)                                | 編集(E)  | 表示(⊻)            | お気に入り(,   |  |
| 新規作成                                   | (N)    |                  | •         |  |
| 開(⊙)                                   |        |                  | Ctrl+O    |  |
| 編集(D)                                  |        |                  |           |  |
| 上書き保                                   | 存(5)   |                  | Ctrl+S    |  |
| 名前を付                                   | けて保存(名 | Ŋ                |           |  |
| ページ設知                                  | Ê(U)   |                  |           |  |
| ED刷(P)                                 |        |                  | Ctrl+P    |  |
| 印刷プレ                                   | …(⊻)~ב |                  |           |  |
| 送信( <u>F</u> )                         |        |                  | •         |  |
| インポート                                  | およびエクス | ₹ポート( <u>I</u> ) |           |  |
| プロパティ                                  | (R)    |                  | · · · · · |  |
| オフライン(                                 | 乍業(₩)  |                  |           |  |
| 閉じる(⊆)                                 |        |                  |           |  |

2. 「インポート/エクスポート ウィザードへようこそ」が表示されたら、「次へ」

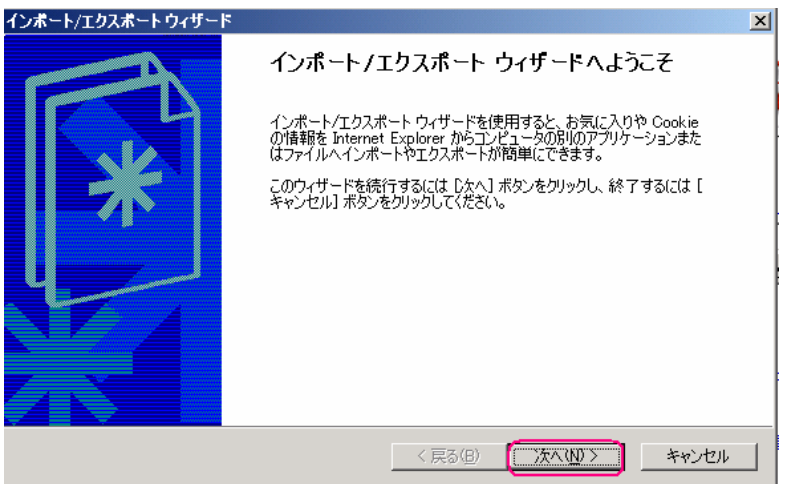

3. 「インポート/エクスポートの選択」で「お気に入りのエクスポート」を選択し、 「次へ」

| インボート/エクスボートウィザード                                    | ×                                        |
|------------------------------------------------------|------------------------------------------|
| <b>インボート/エクスボートの選択</b><br>インボートまたはエクスボートするものを選択できます。 | *                                        |
| 実行する操作を選択してください。                                     | 説明<br>別のブラウザまたはファイルへお気に入りをエクスポート<br>します。 |
|                                                      | < 戻る(B) 次へ(W)> キャンセル                     |

4. 「お気に入りのエクスポート元のフォルダ」が表示されたら、「次へ」

| インボート/エクスボート・ウィザード                               |                | ×   |
|--------------------------------------------------|----------------|-----|
| <b>お気に入りのエクスボート元のフォルダ</b><br>エクスボート元のフォルダを選択します。 |                | *   |
| Favorites                                        |                |     |
|                                                  | 〈戻る個〉 (次へ心) キャ | ンセル |

5. 「お気に入りのエクスポート先」で「参照」を押し、保存したい場所を指定し、 「次へ」

| <del>インポート/エクスポート ウィザード</del>                | ×     |
|----------------------------------------------|-------|
| <b>お気に入りのエクスポート先</b><br>お気に入りのエクスポート先を選択します。 | *     |
| お気に入りを Web ブラウザまたはファイルにエクスポートできます。           |       |
| アプリケーション(こエクスポートする(A)                        |       |
|                                              |       |
| ⑦ ファイルまたはアドレスにエクスボートする①                      |       |
|                                              |       |
|                                              |       |
|                                              |       |
|                                              |       |
|                                              |       |
| 〈 戻る 個〉 ( ) 次へ ( ) 〉 キャン                     | rtu I |

6. 完了♪

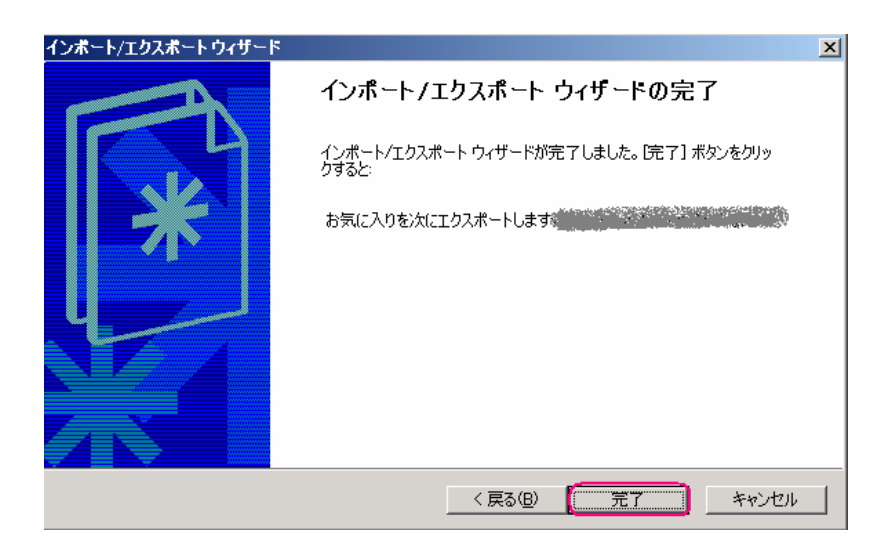

※ "3"のところで、「お気に入りのインポート」を押せば、復元が出来ると思います。 (実際に私は復元していないので 未確認です。 ^\_^;)